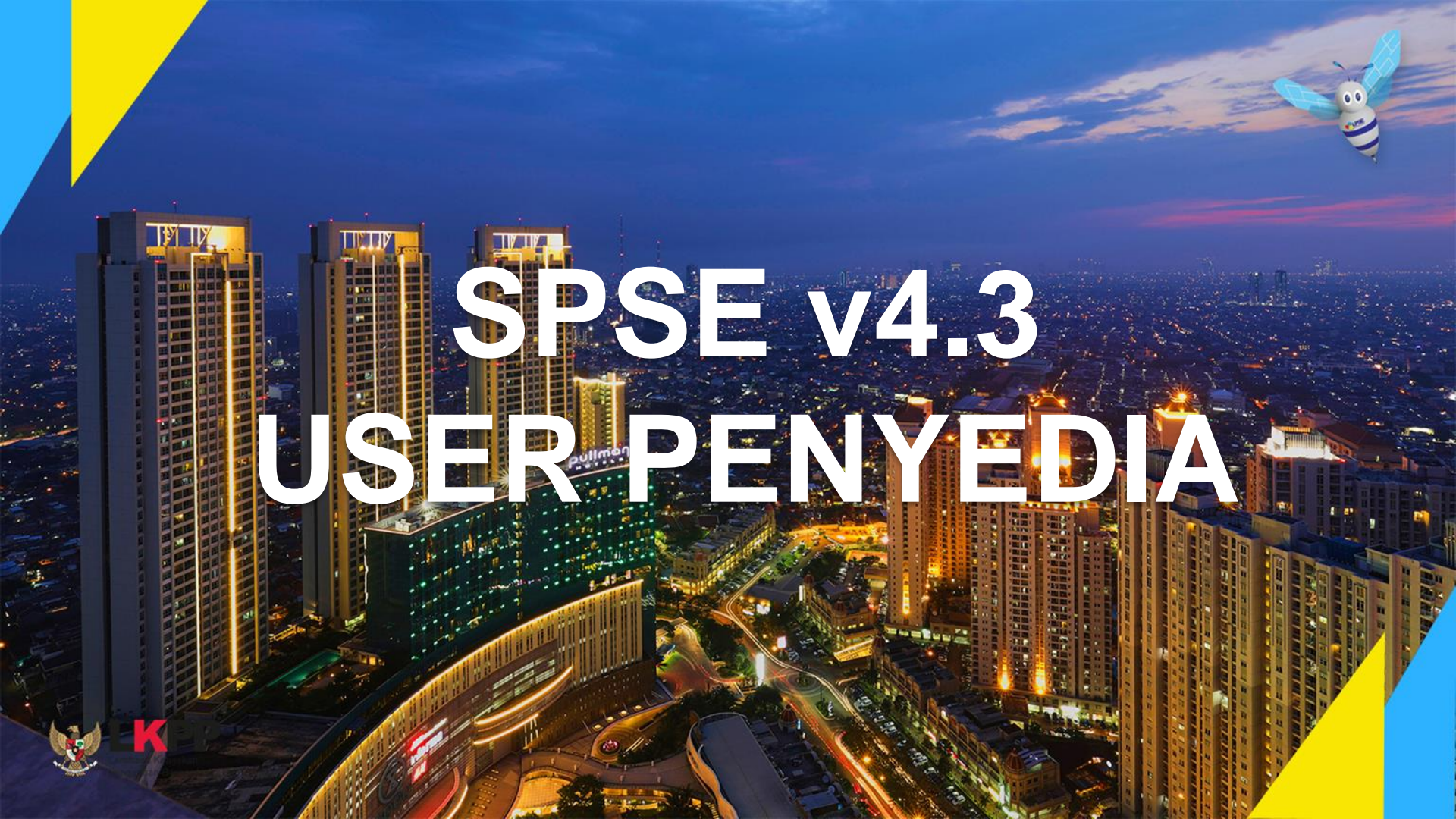

## Definisi Penyedia Barang/Jasa

Peraturan Presiden Nomor 16 Tahun 2018

Penyedia Barang/Jasa Pemerintah yang selanjutnya disebut **Penyedia** adalah Pelaku Usaha yang menyediakan barang/jasa berdasarkan kontrak.

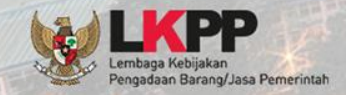

## Aktivitas Penyedia Dalam SPSE

- Pendaftaran penyedia
- Melengkapi data penyedia
- Mendaftar untuk ikut tender
- Download dokumen tender
- Aanwijzing
- Mengirim dokumen kualifikasi (bukan tender cepat)
- Mengirim dokumen penawaran
- Melakukan sanggah

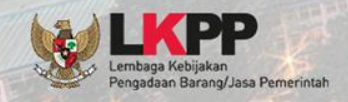

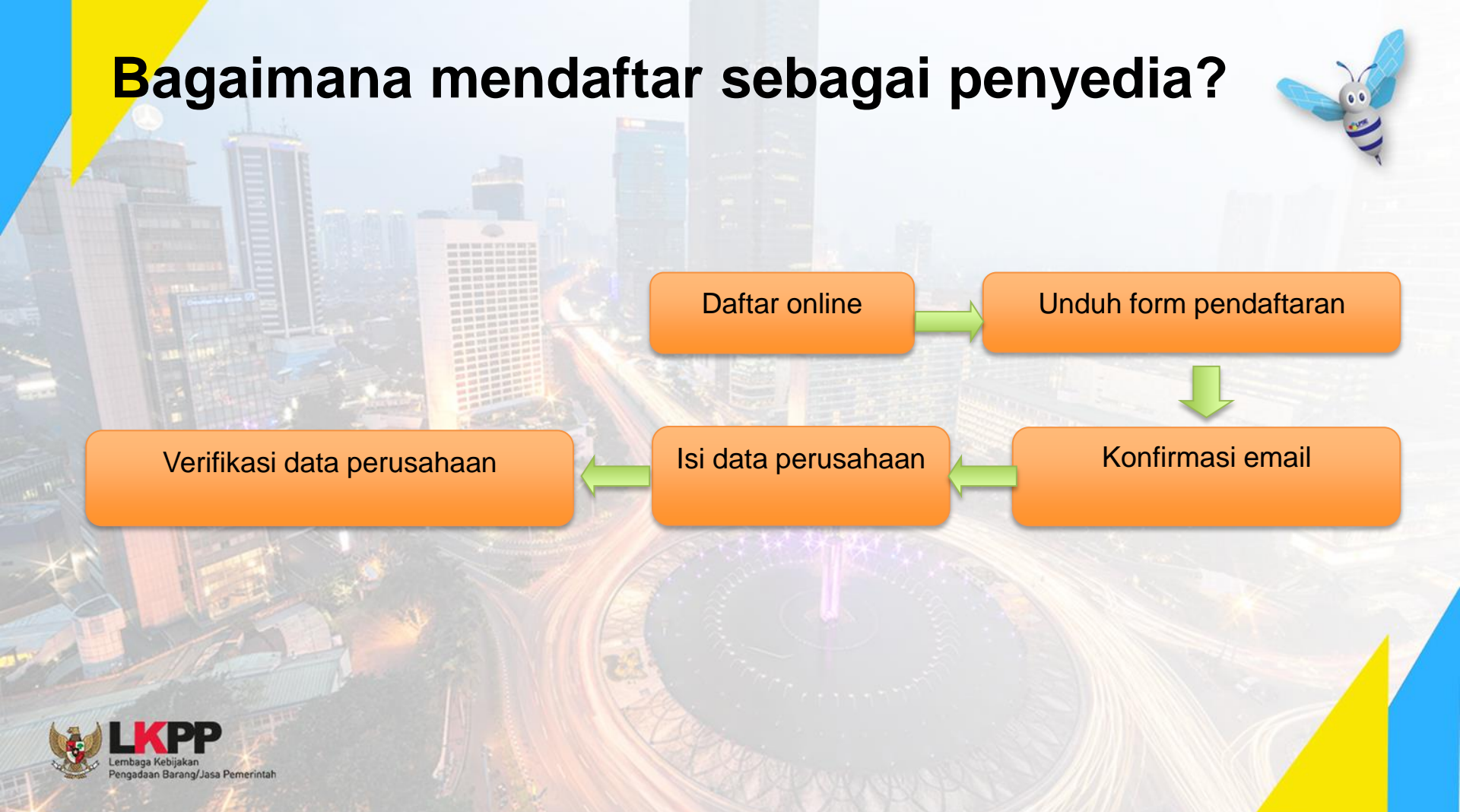

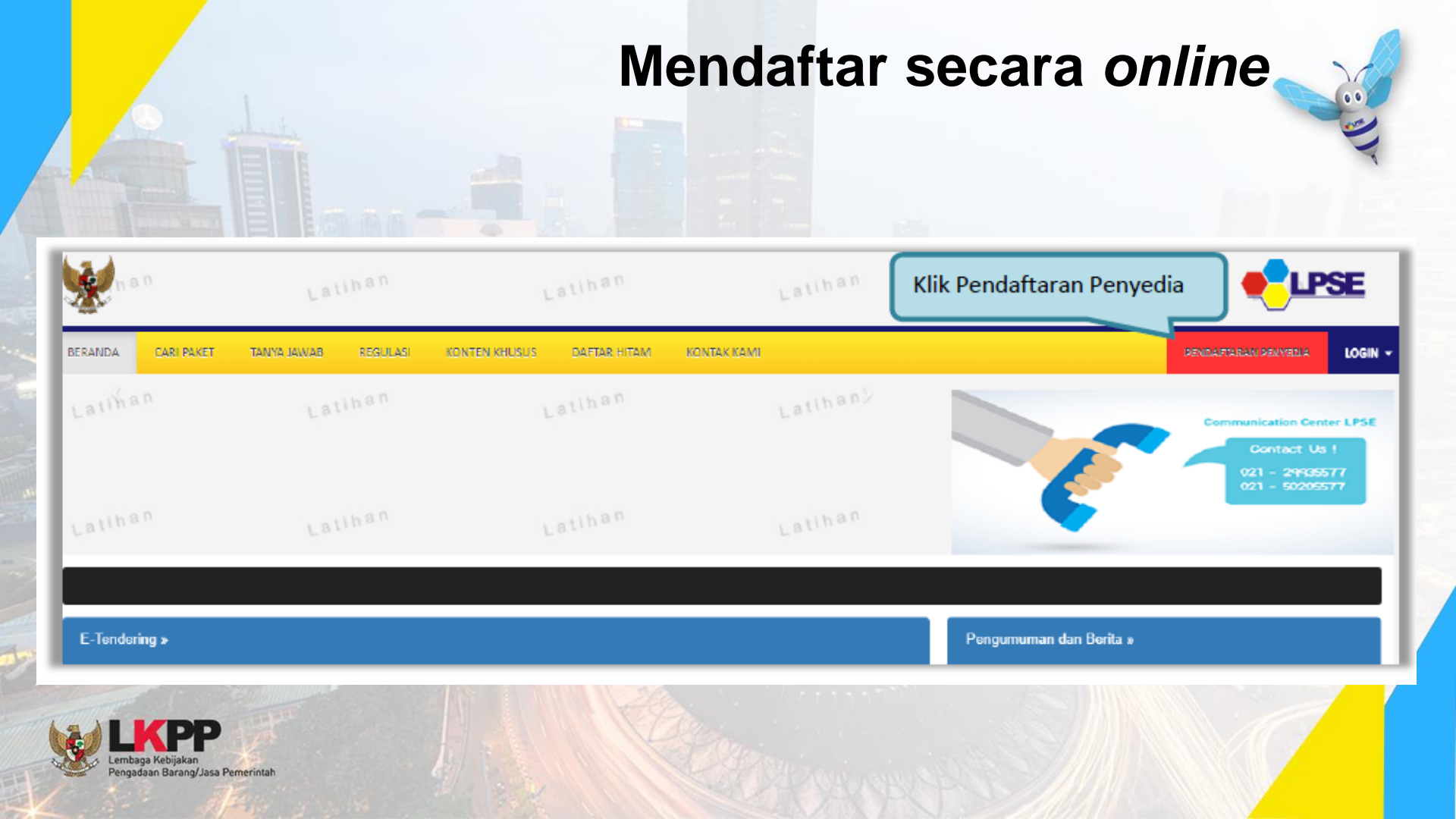

#### Mendaftar secara online

...

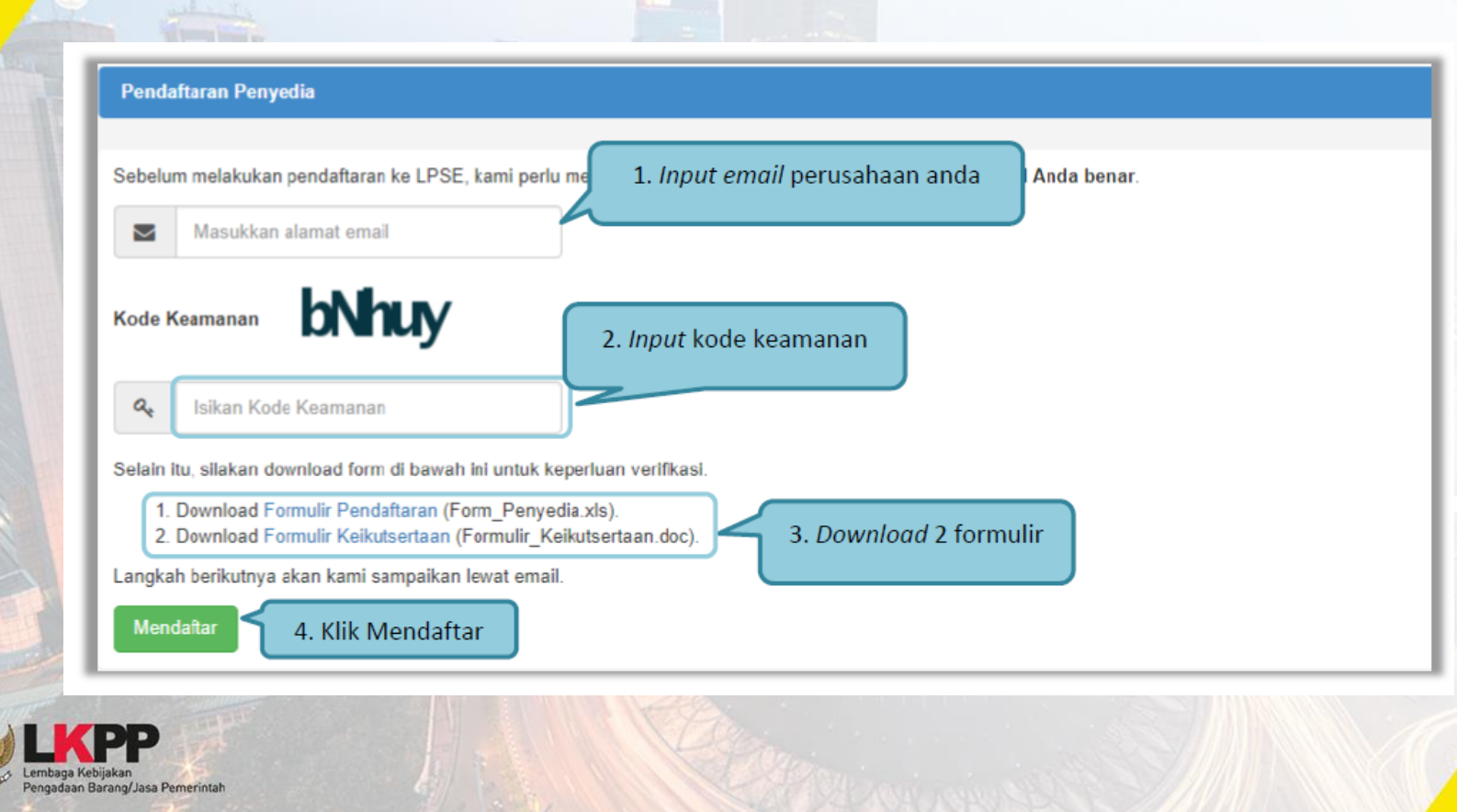

### Mendaftar secara online

| Pendaftaran Penyedia  |                                     |                  |                               |                                                   |  |  |
|-----------------------|-------------------------------------|------------------|-------------------------------|---------------------------------------------------|--|--|
| SE TOOL               | SPSE Tool                           | SPSE TOOL        | SPSE TO                       | SPSE TOOL                                         |  |  |
| Userid**              |                                     |                  | NPWP*                         |                                                   |  |  |
| Password**            |                                     |                  | Email                         | citra_hanif@yahoo.com                             |  |  |
| Password Verifikasi** |                                     |                  | Nomor Pengukuhan<br>PKP       |                                                   |  |  |
| Nama Perusahaan *     |                                     |                  | Telepon *                     |                                                   |  |  |
| Bentuk Usaha          |                                     | •                | Fax                           |                                                   |  |  |
| Alamat *              |                                     |                  | Mobile Phone                  |                                                   |  |  |
| Kode Pos              |                                     |                  | Website                       |                                                   |  |  |
| Provinsi              |                                     | •                |                               | (Format un:http://abcd.com)                       |  |  |
|                       | (pilih Provinsi, Ialu Kabupaten/Kot | a muncul sesuai) | Penyedia diar                 | rahkan mengisi data                               |  |  |
| Kabupaten/Kota        |                                     | •                | perusahaan s<br>konfirmasi da | an setelah mendapatkan email<br>i dari admin LPSE |  |  |
| Kantor Cabang ?       | Tidak                               |                  |                               |                                                   |  |  |
|                       | © <sup>Ya</sup>                     |                  |                               |                                                   |  |  |

Lembaga Kebijakan Pengadaan Barang/Jasa Pemerintah

#### Halaman Login Penyedia

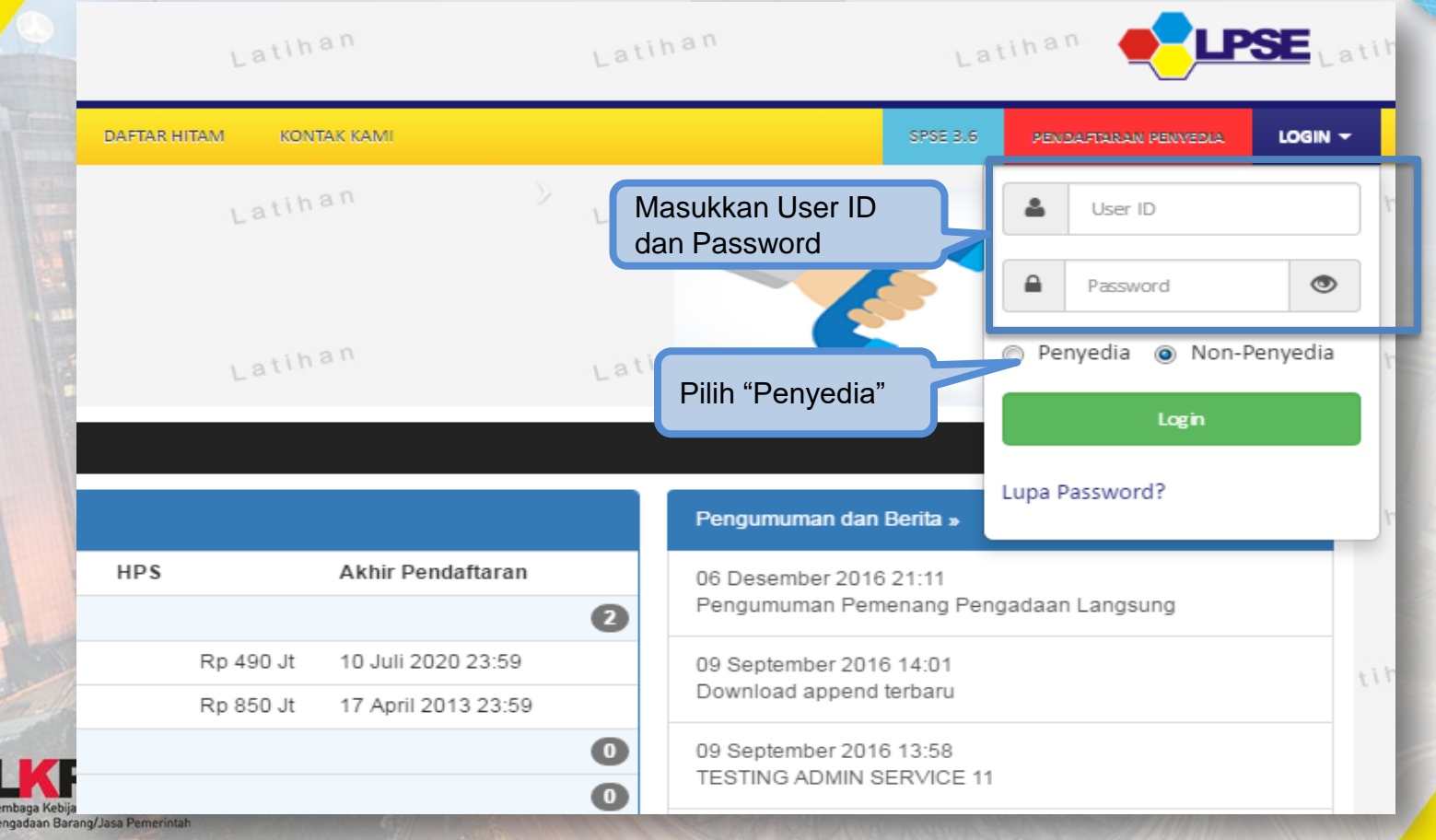

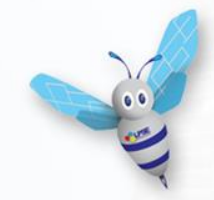

## Aktivasi Agregasi Data Penyedia

ADP (Agregasi Data Penyedia) merupakan sistem yang dikembangkan oleh LKPP yang memungkinkan satu penyedia yang terdaftar di satu LPSE dapat **mengikuti tender di LPSE lain tanpa melakukan registrasi** dan verifikasi lagi di setiap LPSE (single sign on)

> Cara melakukan aktivasi ADP lebih lengkap bisa dilihat di website http://inaproc.lkpp.go.id/agregasi

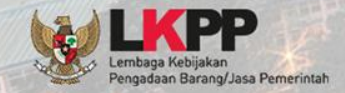

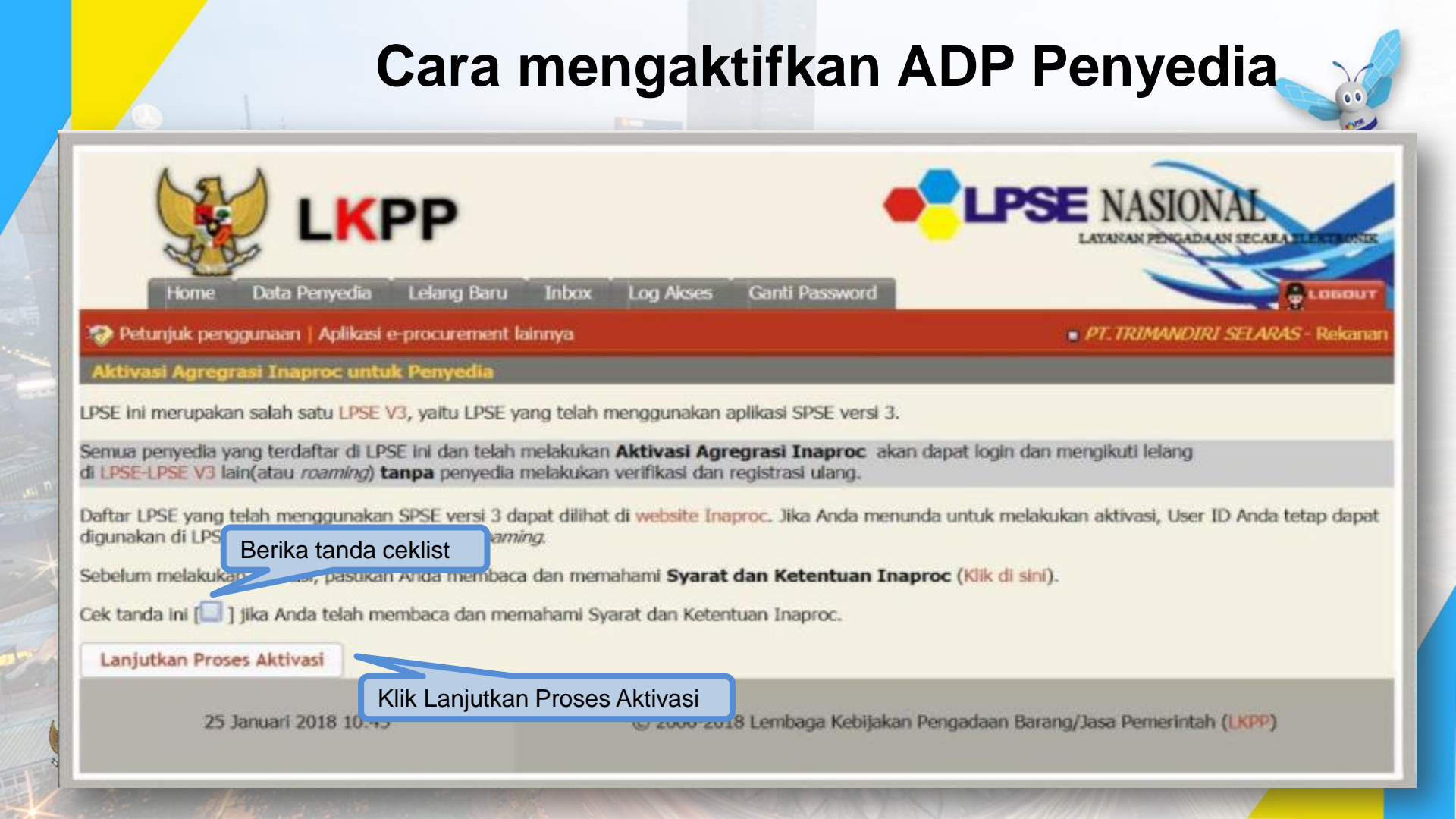

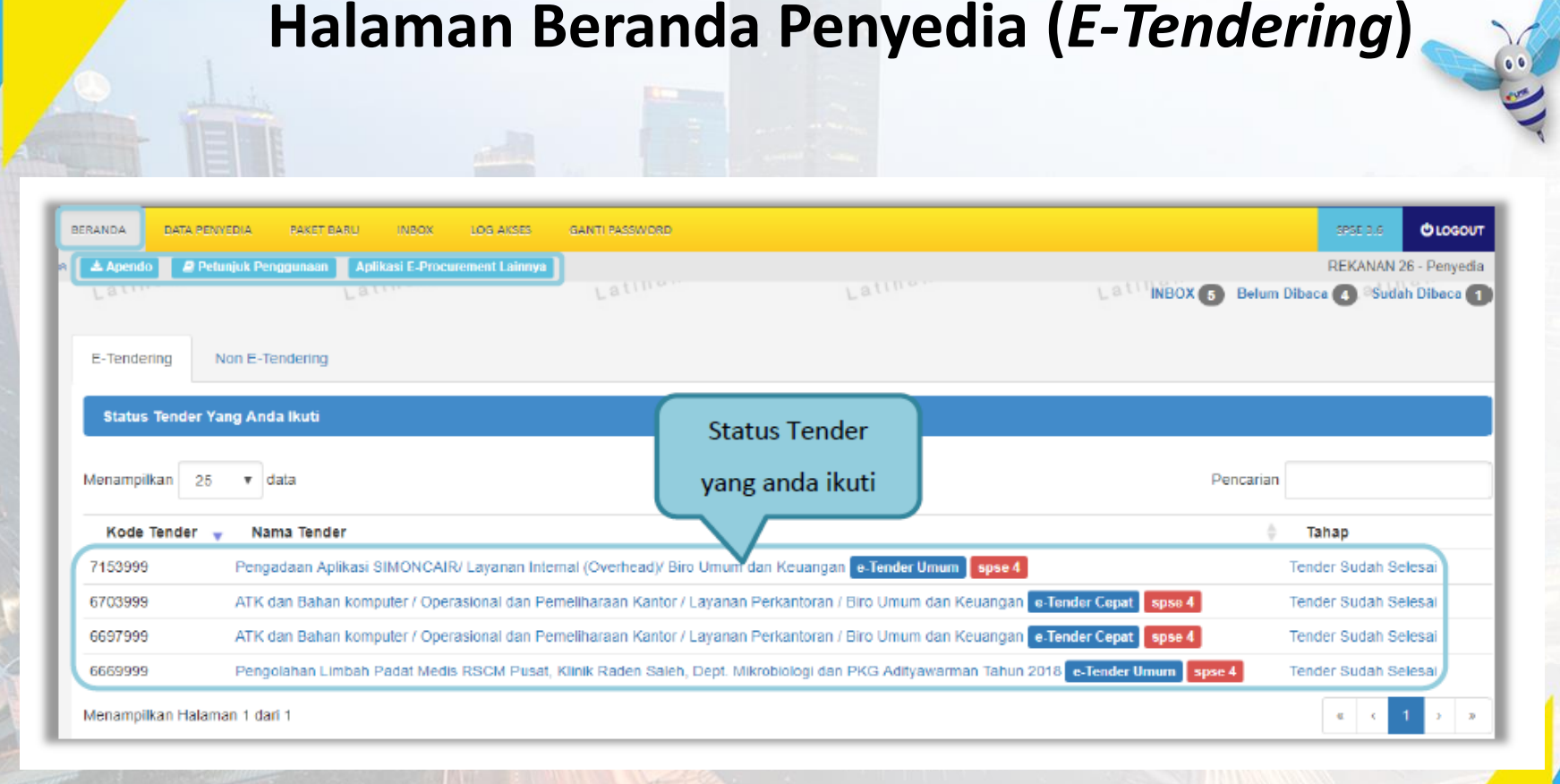

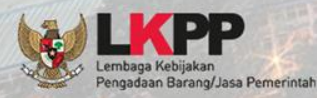

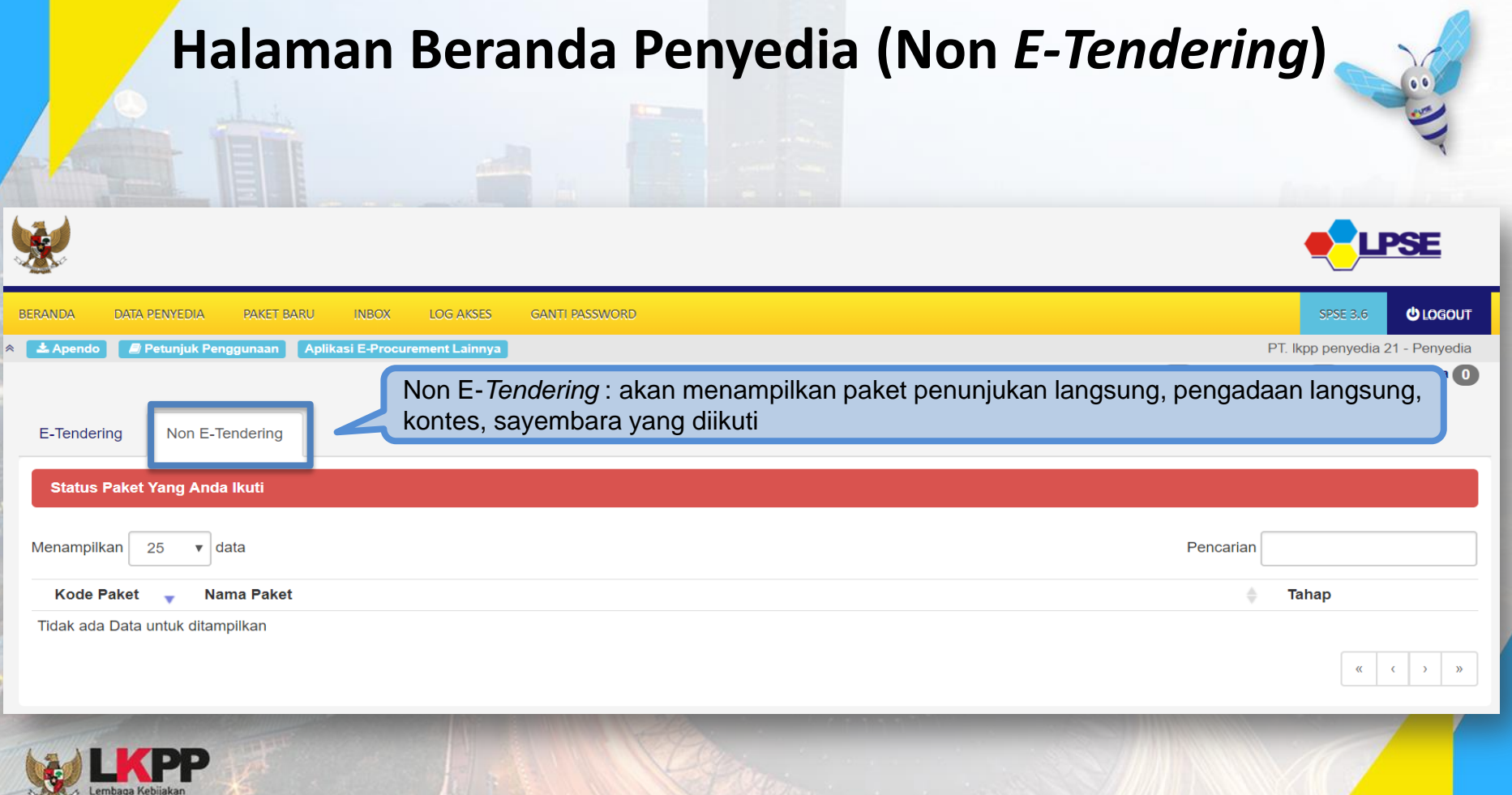

Pengadaan Barang/Jasa Pemerintah

#### Halaman Data Penyedia

| tas Perusahaan Ijir | uUsaha Pajak A            | kta Pemilik        | Pengurus <sup>Latihan</sup><br>Tenaga Ahli | Peralatan Latit | ngalaman Integrasi SIKaP <sup>a tiha</sup> |
|---------------------|---------------------------|--------------------|--------------------------------------------|-----------------|--------------------------------------------|
| Kode Penyedia       | 40                        |                    |                                            | User ID         | REKANAN40                                  |
| Nama Perusahaan*    | PT. Betaconcrete Mixerin  | do (Betasdasdamix) |                                            | NPWP            | 3156431321                                 |
| Alamat *            | JI. Bendungan Hilir Jakar | ta                 |                                            |                 |                                            |
| Kode Pos            | 80811                     |                    |                                            | Email           | rekanan40@lkpp.go.id                       |
| No. Pengukuhan PKP  | 0134/9887/x/2013          |                    |                                            | Bentuk Usaha    | PT                                         |
| Provinsi            | DKI Jakarta               | -                  |                                            | Kabupaten/Kota  | Jakarta Pusat (Kota) 🗸                     |
| Telepon *           | 021 5737867               |                    |                                            | Fax             | 0742-23456                                 |
| Mobile Phone        | 085796259140              |                    |                                            | Website         | betamix_pt@yahoo.com                       |
| Kantor Cabang ?     | Tidak                     |                    |                                            |                 |                                            |
| 0                   | ) Ya                      |                    |                                            | undata alah nan | wadia di SDSE                              |
|                     | Simpan                    |                    | tas Perusanaan : DI                        | update olen per | nyeula ul SPSE                             |

#### Halaman Paket Baru

00

| BERANDA DATA PENYEDIA         | PAKET BARU INBOX                               | LOG AKSES                              | GANTI PASSWORD                        |                                    |                                    | SP                    | SE 3.6    | C LOGOUT                 |
|-------------------------------|------------------------------------------------|----------------------------------------|---------------------------------------|------------------------------------|------------------------------------|-----------------------|-----------|--------------------------|
| A Apendo Petunjuk Penj        | Lihat Paket                                    | t Baru                                 |                                       | Latina                             | LattinBox (5)                      | REI<br>Belum Dibaca 🗲 | KANAN 26  | 6 - Penyedia<br>Dibaca 1 |
| Beranda » Tender Untuk And    | da                                             |                                        |                                       |                                    |                                    |                       |           |                          |
| E-Tendering Non E-Ten         | dering                                         |                                        |                                       |                                    |                                    |                       |           |                          |
| Menampilkan 25 v data         |                                                |                                        | Pilih Paket                           | yang ingin diikuti                 | Penca                              | arian                 |           |                          |
| Kode Tender 🚽 🛛 Nama P        | Paket Tender                                   |                                        |                                       |                                    |                                    | ÷                     |           | HPS 🔶                    |
| 7218999 Pengemba<br>Sistem Pe | angan Sistem Pengada<br>Ingadaan Secara Elektr | an Nasional / Peng<br>onik e-Tender sp | uatan Kapasitas, Infrastruktu<br>se 4 | ir dan Cloud LPSE / Cloud Data Cen | iter LPSE / Direktorat Pengembanga | an Rp :               | 3.382.500 | 0.000,00                 |
| Menampilkan Halaman 1 dari 1  |                                                |                                        |                                       |                                    |                                    | æ                     | < 1       | 3 8                      |

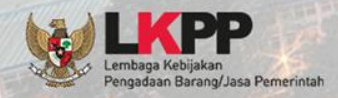

# Halaman Inbox

| BERANDA DATA PENVEDIA                                                                                                    | PAKET BARU INBCX LOG AKSES                                                                                                | GANTI PASSWORD                                                                                                    | @LOGOU                                                                                                    |
|----------------------------------------------------------------------------------------------------|----------------------------------------------------------------------------------------------------|----------------------------------------------------------------------------------------------------|----------------------------------------------------------------------------------------------------|
| 📥 Apendo 🖉 Petunjuk Penggu                                                                                                    | unaan Aplika. 15 Drosser ament Lainnya                                                                                    |                                                                                                    | REKANAN 26 - Penyedi                                                                                                    |
| attino                                                                                                    | Lating                                                                                                    | Lating                                                                                                    | Lattino INBOX (9) Belum Dibaca (8) Sudah Dibaca                                                                                                    |
| Beranda » Daftar Email Masul                                                                                                    | k                                                                                                    |                                                                                                    |                                                                                                    |
|                                                                                                    |                                                                                                    |                                                                                                    |                                                                                                    |
|                                                                                                    |                                                                                                    |                                                                                                    |                                                                                                    |
| Perhatian :                                                                                                    |                                                                                                    |                                                                                                    |                                                                                                    |
| 1. Inbox email adalah email yan<br>2. Desuada luga deset estilat                                                                                                    | ng dikirim oleh LPSE kepada email P                                                                                       | enyedia.                                                                                                    |                                                                                                    |
| <ol><li>Penyedia juga dapat melinati</li></ol>                                                                                                    | tnya di akun email masing-masing.                                                                                         |                                                                                                    |                                                                                                    |
| lenamplikan 25 🔹 data                                                                                                    |                                                                                                    |                                                                                                    | Pilih <i>subject</i> pada <i>email</i> ma                                                                                                    |
|                                                                                                    |                                                                                                    |                                                                                                    |                                                                                                    |
| Tanggal                                                                                                    | Kode Tender                                                                                                    | Metode Tender                                                                                                    | Subject     untuk melihat detail emo                                                                                                    |
| Tanggal<br>28 Juni 2018 09:04                                                                                                    | Kode Tender<br>7218999                                                                                                    | Metode Tender<br>e-Tender                                                                                                    | Subject     ULP SE) Pengumum     ULP SE) Pengumum                                                                                                    |
| Tanggal<br>28 Juni 2018 09:04<br>26 Juni 2018 14:13                                                                                                    | <ul> <li>Kode Tender</li> <li>7218999</li> <li>7218999</li> </ul>                                                         | Metode Tender<br>e-Tender<br>e-Tender                                                                                                    | Subject     Untuk melihat detail ema     (LPSE) Pengumuman remena                                                                                                    |
| Tanggal<br>28 Juni 2018 09:04<br>26 Juni 2018 14:13<br>26 Juni 2018 11:12                                                                                                    | Kode Tender<br>7218999<br>7218999<br>7218999<br>7218999                                                                   | <ul> <li>Metode Tender</li> <li>e-Tender</li> <li>e-Tender</li> <li>e-Tender</li> </ul>                                                                              | Subject     Untuk melihat detail emo     (LPSE) Pengumuman Femeraa     (LPSE) [KUALIFIKASI] Undanga Fembuktian Kualifikasi                                                                                                    |
| Tanggal<br>28 Juni 2018 09:04<br>26 Juni 2018 14:13<br>26 Juni 2018 11:12<br>26 Juni 2018 10:30                                                                                                    | Kode Tender<br>7218999<br>7218999<br>7218999<br>7218999<br>7218999                                                        | Metode Tender     e-Tender     e-Tender     e-Tender     e-Tender     e-Tender     e-Tender     e-Tender                                                             | Subject     Untuk melihat detail emo     (LPSE) Pengumuman Temena     (LPSE) [KUALIFIKASI] Undanga Tembuktian Kualifikasi     (LPSE) Pengumuman Adendum                                                                                                    |
| Tanggal<br>28 Juni 2018 09:04<br>26 Juni 2018 14:13<br>26 Juni 2018 11:12<br>26 Juni 2018 10:30<br>15 Moi 2018 17:09                                                                                                    | Kode Tender<br>7218999<br>7218999<br>7218999<br>7218999<br>7218999<br>7153999                                             | Metode Tender     e-Tender     e-Tender     e-Tender     e-Tender     e-Tender     e-Tender     e-Tender     e-Tender                                                | Subject     Untuk melihat detail emo     (LPSE) Pengumum     (LPSE) Pengumuman Pemena     (LPSE) [KUALIFIKASI] Undanga pumbuktian Kualifikasi     (LPSE) Pengumuman Adendum     Notifikasi Pengiriman Penawaran                                                                                                    |
| Tanggal<br>28 Juni 2018 09:04<br>26 Juni 2018 14:13<br>26 Juni 2018 11:12<br>26 Juni 2018 10:30<br>15 Mei 2018 17:09<br>15 Mei 2018 17:09                                                                                                    | Kode Tender<br>7218999<br>7218999<br>7218999<br>7218999<br>7218999<br>7153999<br>7153999                                  | Metode Tender     e-Tender     e-Tender     e-Tender     e-Tender     e-Tender     e-Tender     e-Tender     e-Tender Umum     e-Tender Umum                         | Subject     Untuk melihat detail emo     (LPSE) Pengumum     (LPSE) Pengumuman remena     (LPSE) (KUALIFIKASI) Undanga rembuktian Kualifikasi     (LPSE) Pengumuman Adendum     Notifikasi Pengiriman Penawaran     Notifikasi Pengiriman Penawaran                                                                                                    |
| Tanggal<br>28 Juni 2018 09:04<br>26 Juni 2018 14:13<br>26 Juni 2018 11:12<br>26 Juni 2018 10:30<br>15 Moi 2018 17:09<br>15 Mei 2018 17:09<br>15 Mei 2018 16:22                                                                                   | Kode Tender<br>7218999<br>7218999<br>7218999<br>7218999<br>7218999<br>7153999<br>7153999<br>7153999                       | Metode Tender     e-Tender     e-Tender     e-Tender     e-Tender     e-Tender     e-Tender     e-Tender Umum     e-Tender Umum     e-Tender Umum                    | Subject     Untuk melihat detail emo     (LPSE) Pengumuma     (LPSE) Pengumuman remena     (LPSE) [KUALIFIKASI] Undanga rembuktian Kualifikasi     (LPSE) Pengumuman Adendum     Notifikasi Pengiriman Penawaran     Notifikasi Pengiriman Penawaran     (LPSE) [KUALIFIKASI] Undangan Pembuktian Kualifikasi                                                                                                    |
| Tanggal           28 Juni 2018 09:04           26 Juni 2018 14:13           26 Juni 2018 11:12           26 Juni 2018 10:30           15 Mei 2018 17:09           15 Mei 2018 17:09           15 Mei 2018 16:22           13 Februari 2018 16:22 | Kode Tender<br>7218999<br>7218999<br>7218999<br>7218999<br>7218999<br>7153999<br>7153999<br>7153999<br>7153999<br>6703999 | Metode Tender     e-Tender     e-Tender     e-Tender     e-Tender     e-Tender     e-Tender     e-Tender Umum     e-Tender Umum     e-Tender Umum     e-Tender Cepat | Subject     Untuk melihat detail emo     (LPSE) Pengumuman Temena     (LPSE) Rengumuman Temena     (LPSE) RUALIFIKASIJ Undanga Tembuktian Kualifikasi     (LPSE) Pengumuman Adendum     Notifikasi Pengiriman Penawaran     Notifikasi Pengiriman Penawaran     (LPSE) [KUALIFIKASI] Undangan Pembuktian Kualifikasi     (LPSE) RUALIFIKASIJ Undangan Pembuktian Kualifikasi     Notifikasi Pengiriman Penawaran |

Menampilkan Halaman 1 dari 1

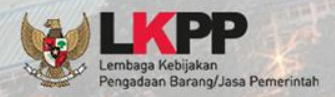

## Halaman Log Akses

00

| BERANDA DATA PENYEDIA                                    | PAKET BARU INBOX LDG                    | AKSES GANTI PASSWORD                       |                                                     | @LOGOU                                                      |
|----------------------------------------------------------|-----------------------------------------|--------------------------------------------|-----------------------------------------------------|-------------------------------------------------------------|
| A Apendo Petunjuk Peng<br>Lating                         | Catatan histo                           | ory akses terakhir penye                   | dia                                                 | REKANAN 26 - Penyedi<br>INBOX 9 Belum Dibaca 8 Sudah Dibaca |
| Log Akses                                                |                                         |                                            |                                                     |                                                             |
|                                                          |                                         |                                            |                                                     |                                                             |
| Harap diperhatikan : Periksa<br>Segera ubah password And | a catatan akses Anda secara rutir<br>Ia | n, jika Anda merasa tidak pernah login sej | perti yang tercatat pada sistem, bisa jadi orang la | ain mengetahui dan menggunakan password Anda.               |
| Menampilkan 25 🔹 data                                    |                                         |                                            |                                                     | Pencarian                                                   |
| Waktu Login                                              |                                         | 🚽 🛛 Waktu Logout                           | \$                                                  | Alamat IP 🔶                                                 |
| 20 Juli 2018 17:45                                       |                                         | 20 Juli 2018 17:57                         |                                                     | 172.16.151.156                                              |
| 20 Juli 2018 16:06                                       |                                         | 10 Juli 2018 14:46                         |                                                     | 172.16.151.156                                              |
| 19 Juli 2018 15:13                                       |                                         | 20 Juli 2018 15:51                         |                                                     | 172.16.151.156                                              |
| 16 Juli 2018 14:52                                       |                                         | 19 Juli 2018 15:09                         |                                                     | 172.16.151.156                                              |

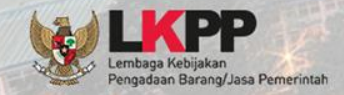

#### Halaman Ganti Password

| BERANDA DATA FENYEDIA PAKET BARU II                          | NROX LUG AKSES GANTI PASS                                                                                                    |                                                                                                    |                                     | O LOGOUT                            |
|--------------------------------------------------------------|----------------------------------------------------------------------------------------------------|----------------------------------------------------------------------------------------------------|-------------------------------------|-------------------------------------|
| A ▲Apendo @Pelunjuk Penggunaan Aplikasi I<br>Latinon Latinon | Lating Cathern                                                                                                    | Latina                                                                                                    | REK<br>NBOX 9 Belum Dibacà 8        | KANAN 26 - Penyedia<br>Sudah Dibaca |
| Mengganti Password                                           |                                                                                                    |                                                                                                    |                                     |                                     |
|                                                              | Seron :<br>1. Panjang password sebaiknya mini<br>2. Terdiri atas kombinasi huruf dapa<br>3. Jangan menggunakan inform<br>4. Ubahiah password Anda sec<br>5. Jangan membuat password :<br>Y<br>Password Lama *<br>Password Baru *<br>strength | und 8 karakter<br>J. Isikan dengan <i>password</i> lama<br>vang telah Anda dimiliki<br>2. Isikan dengan <i>password</i> ba<br>yang anda kehendaki | ua, tempat tinggal.<br>word="abcde" |                                     |
| 4. Klik simpan                                               | Ulangi Password Baru*                                                                                                    | 3.Ulangi <i>password</i> baru ya<br>diisikan pada kolom sebelum                                                                                   | ng telah<br>nya                     |                                     |

#### Saran:

PERHATIKAN SARAN INI SAAT

ngadaan Barang/Jasa Pemerintah

**INGIN MENGGANTI PASSWORD!** 

1. Panjang password sebaiknya minimal 8 karakter

2. Terdiri atas kombinasi huruf dan angka. Misal: **p45sw0rd** 

- 3. Jangan menggunakan informasi pribadi sebagai password. Misal: nama anak, nama orang tua, tempat tinggal.

4. Ubahlah password Anda secara berkala. Misal 6 bulan sekali

5. Jangan membuat password yang sama dengan user ID Anda. Misal: User ID="abcde", Password="abcde"

#### Halaman Ikut Tender

| BERANDA DATA S        | PENYEDIA PAKET BARU                             | INBOX LOG AKSE                              | S GANTI PASSWORD                            |                                 |                                      | SPSE 3.6                      | О LOGOUT                     |
|-----------------------|-------------------------------------------------|---------------------------------------------|---------------------------------------------|---------------------------------|--------------------------------------|-------------------------------|------------------------------|
| A Apendo 2<br>Latimu. | Petunjuk Penggunaan Lihat                       | tasi E-Procurement Lain<br>Paket Baru       | Latine                                      |                                 | Latiniox 5                           | REKANAN<br>Belum Dibaca 🕢 Sud | 26 - Penyedia<br>ah Dibaca 1 |
| Beranda » Tende       | er Untuk Anda                                   |                                             |                                             |                                 |                                      |                               |                              |
| E-Tendering           | Non E-Tendering                                 |                                             |                                             |                                 |                                      |                               |                              |
| Menampilkan 25        | ▼ data                                          |                                             | Pilih Paket                                 | yang ingin diikuti              | Penc                                 | arlan                         |                              |
| Kode Tender 🚽         | Nama Paket Tender                               |                                             |                                             |                                 |                                      | \$                            | HPS 🔶                        |
| 7218999               | Pengembangan Sistem P<br>Sistem Pengadaan Secar | engadaan Nasional /<br>a Elektronik e-Tende | Penguatan Kapasitas, Infrastruktu<br>spse 4 | r dan Cloud LPSE / Cloud Data C | Center LPSE / Direktorat Pengembanga | an Rp 3.382.5                 | 00.000,00                    |
| Menampilkan Halan     | man 1 dari 1                                    |                                             |                                             |                                 |                                      | ·                             | 3                            |

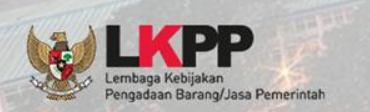

Penyedia login ke LPSE tempat paket tender yang akan diikuti, lalu cari nama paket tender yang ingin diikuti pada menu Paket Baru. Klik tombol setuju & ikuti tender

### Halaman Ikut Tender

| 10  |                                                 |                                                                                                  |                                                                                                    |
|-----|-------------------------------------------------|--------------------------------------------------------------------------------------------------|----------------------------------------------------------------------------------------------------|
| I   | Pendaftaran Tender                              |                                                                                                  |                                                                                                    |
| F   |                                                 |                                                                                                  |                                                                                                    |
| В.  | Kode Tender                                     | 7218999                                                                                          |                                                                                                    |
| L   | Nama Tender                                     | Pengembangan Sistem Pengadaan Nasional / Peng<br>Center LPSE / Direktorat Pengembangan Sistem Pe | atan Kapasitas, Infrastruktur dan Cloud LPSE / Cloud Data<br>gadaan Secara Elektronik                                                                                                    |
| Ŀ.  | Keterangan                                      |                                                                                                  |                                                                                                    |
| I   | Tahap Tender Saat ini                           | Pengumuman Pascakualifikasi                                                                      | Informasi Detail Tender                                                                                                    |
| Jac | lwal tender yang                                | LEMBAGA KEBIJAKAN PENGADAAN BARANG/JAS/                                                          | PEMERINTAH                                                                                                    |
|     | lang berlangsung                                | Pengadaan Barang                                                                                 |                                                                                                    |
| seu | ang benangsung                                  | e-Tender Metode Kualifikasi                                                                      | Pascakualifikasi                                                                                                    |
| E   | Metode Dokumen                                  | Satu File Metode Evaluasi                                                                        | Harga Terendah Sistem Gugur                                                                                                    |
| I.  | Tahun Anggaran                                  | 2018 - APBN                                                                                      |                                                                                                    |
| I.  | Nilai HPS Paket                                 | Rp 3.382.500.000,00                                                                              | Lokasi Pekeriaan . II. epicentrum tengah lot 118 - Jakarta Selatan (Kota)                                                                                                    |
| P.  | Jenis Kontrak                                   | Cara Pembayaran                                                                                  |                                                                                                    |
| ı.  |                                                 | Pembebanan Tahun Anggaran                                                                        | Syarat Kualifikasi                                                                                                    |
| Ŀ.  |                                                 | Sumber Pendanaan                                                                                 |                                                                                                    |
| Ľ   |                                                 |                                                                                                  | Mengikuti Tender                                                                                                    |
|     | Lokasi Pekerjaan                                | <ul> <li>jl. epicentrum tengah lot 11B - Jakarta Selatan</li> </ul>                              | ota) PAKTA INTEGRITAS                                                                                                    |
| I.  | Syarat Kualifikasi                              |                                                                                                  | Pilih setuju untuk                                                                                                    |
| 4   | Plan Sil                                        |                                                                                                  | mengikuti tender<br>inder secara bersih, transparan, dan profesional untuk memberikan hasil kerja terbaik sesual ketentuan peraturan                                                                                                    |
| L   | KPP                                             |                                                                                                  | pabila saya melanggar hal-hal yang telah saya nyatakan dalam PAKTA INTEGRITAS ini, saya bersedia dikenakan sanksi moral, sanksi administrasi serta dituntut ganti rugi dan pidana sesual dengan ketentuan peraturan perundang-undangan yang berlaku. |
| Lem | baga Kebijakan<br>gadaan Barang/Jasa Pemerintah |                                                                                                  | El Setuju & Ikut Tender Tidak Setuju                                                                                                    |

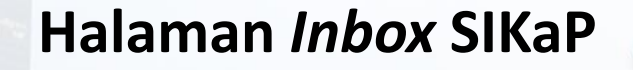

Penyedia yang memenuhi syarat kualifikasi tender cepat, akan mendapatkan undangan mengikuti tender cepat pada halaman *INBOX* di SIKaP

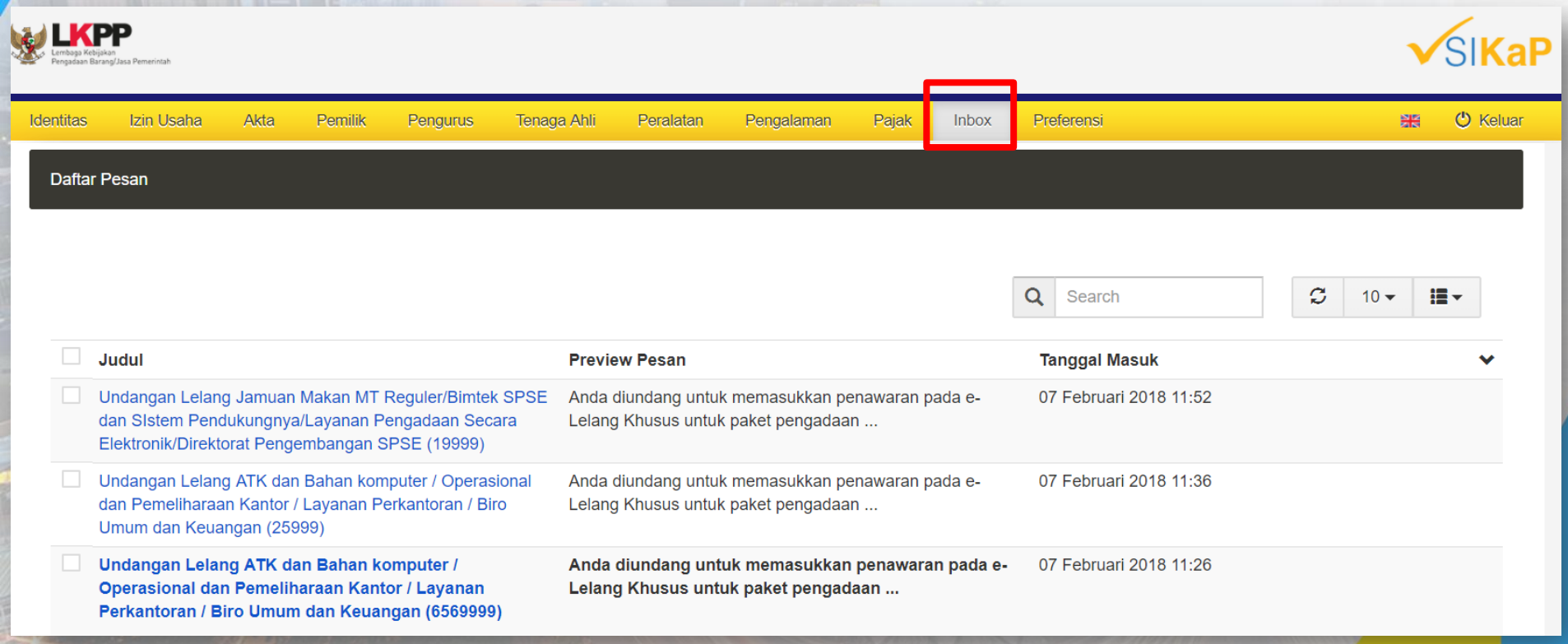

#### Undangan Penyedia Mengikuti Tender Cepat

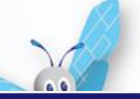

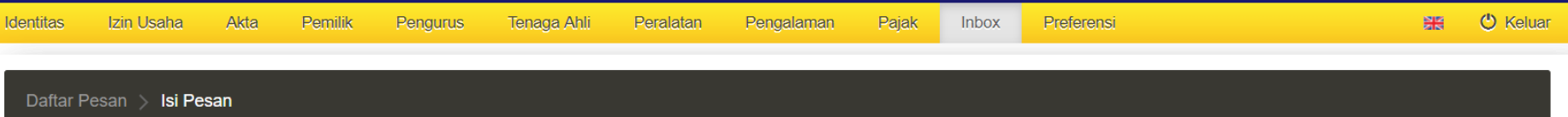

Undangan Lelang Jamuan Makan MT Reguler/Bimtek SPSE dan SIstem Pendukungnya/Layanan Pengadaan Secara Elektronik/Direktorat Pengembangan SPSE (39999)

#### 07 Feb 2018, 11:18:24

Dengan ini kami sampaikan bahwa berdasarkan data LPSE dan input penyedia melalui aplikasi SIKaP, perusahaan Saudara dinyatakan memenuhi salah satu syarat kualifikasi sehingga kami undang dalam lelang paket pekerjaan sebagai berikut:

Nama Paket : Jamuan Makan MT Reguler/Bimtek SPSE dan SIstem Pendukungnya/Layanan Pengadaan Secara Elektronik/Direktorat Pengembangan SPSE Instansi : Lembaga Kebijakan Pengadaan Barang/Jasa Pemerintah HPS : Rp 0,00 Syarat Kualifikasi : http://latihan-lpse.lkpp.go.id/sikap/sikap/shortlist/showqualification?q=39999 URL Pengumuman lelang : http://latihan-lpse.lkpp.go.id/ielang/39999/pengumumanlelang

Selanjutnya apabila perusahaan Saudara sudah mendaftar lelang paket pekerjaan tersebut, maka perusahaan Saudara diundang untuk menghadiri Aanwijzing dan melakukan pemasukan penawaran harga sesuai jadwal yang tertera dalam aplikasi SPSE.

#### Catatan:

Penyedia yang akan di Verifikasi oleh Pokja adalah data Penyedia yang memenuhi syarat kualifikasi dan Dokumen Lelang yang sudah dibuat oleh Pokja. Pokja berhak tidak melakukan / mengundang Penyedia untuk melakukan Verifikasi data Penyedia di SIKaP jika pada saat Pokja melakukan Verifikasi data Penyedia di SIKaP tidak sesuai dengan persyaratan tersebut. Jika ada Pemenang lelang yang datanya tidak sesuai, Pokja berhak mengajukan untuk di Blacklist.

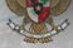

#### Download Dokumen Pemilihan

00

| BERANDA DATA PENYEDIA PAKET BARU INE                     | ON LOG AKSES GANTI PASSWORD                                                                |                                                                         |                                         |                                                  |
|----------------------------------------------------------|--------------------------------------------------------------------------------------------|-------------------------------------------------------------------------|-----------------------------------------|--------------------------------------------------|
| ▲Apendo ▲Petunjuk Penggunaan Aplikasi E<br>Latino Latino | Procurement Lainnya                                                                        | Latinon                                                                 | LatinBox 6 Belum D                      | REKANAN 26 - Penyedia<br>libaca 🕢 Sidah Dibaca 🚹 |
| Beranda » Informasi Tender                               |                                                                                            |                                                                         |                                         |                                                  |
| Informasi Tender                                         | an Latihan                                                                                 | Latihan                                                                 | Latinan                                 | Latihan                                          |
| Kode Tender                                              | 7218999 sesi 9                                                                             |                                                                         |                                         |                                                  |
| Nama Tender                                              | Pengembangan Sistem Pengadaan Nasional / Peng<br>Sistem Pengadaan Secara Elektronik Detil  | guatan Kapasitas, Infrastruktur dan Cloud                               | d LPSE / Cloud Data Center LPSE / Di    | rektorat Pengembangan                            |
| Tahap Tender Saat Ini                                    | Download Dokumen Pemilihan                                                                 | Dow                                                                     | <i>Inload</i> Dokumen Pen               | nilihan                                          |
| Jumlah Peserta                                           | 26 Peserta                                                                                 |                                                                         |                                         |                                                  |
| Dokumen Pemilihan                                        | Dokumen Pemilihan                                                                          | 6                                                                       |                                         |                                                  |
|                                                          | Dokumen Pemilihan (7218999) - Pengembangan<br>Center LPSE / Direktorat Pengembangan Sistem | Sistem Pengadaan Nasional / Penguata<br>Pengadaan Secara Elektronik pdf | an Kapasitas, Infrastruktur dan Cloud L | PSE / Cloud Data                                 |
| Kualifikasi                                              | Data Kualifikasi                                                                           |                                                                         |                                         |                                                  |
|                                                          | Dokumen Kualifikasi                                                                        | Status : Belum dikirim, ja                                              | dwai pengiriman : 20 Juli 2018 00:00    | ) - 23 Juli 2018 23:59                           |
| Penawaran Anda                                           | Anda harus mengirimkan Dokumen Kualifikasi terlet                                          | bih dahulu                                                              |                                         |                                                  |

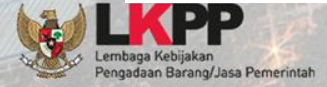

#### Download Dokumen Pemilihan

00

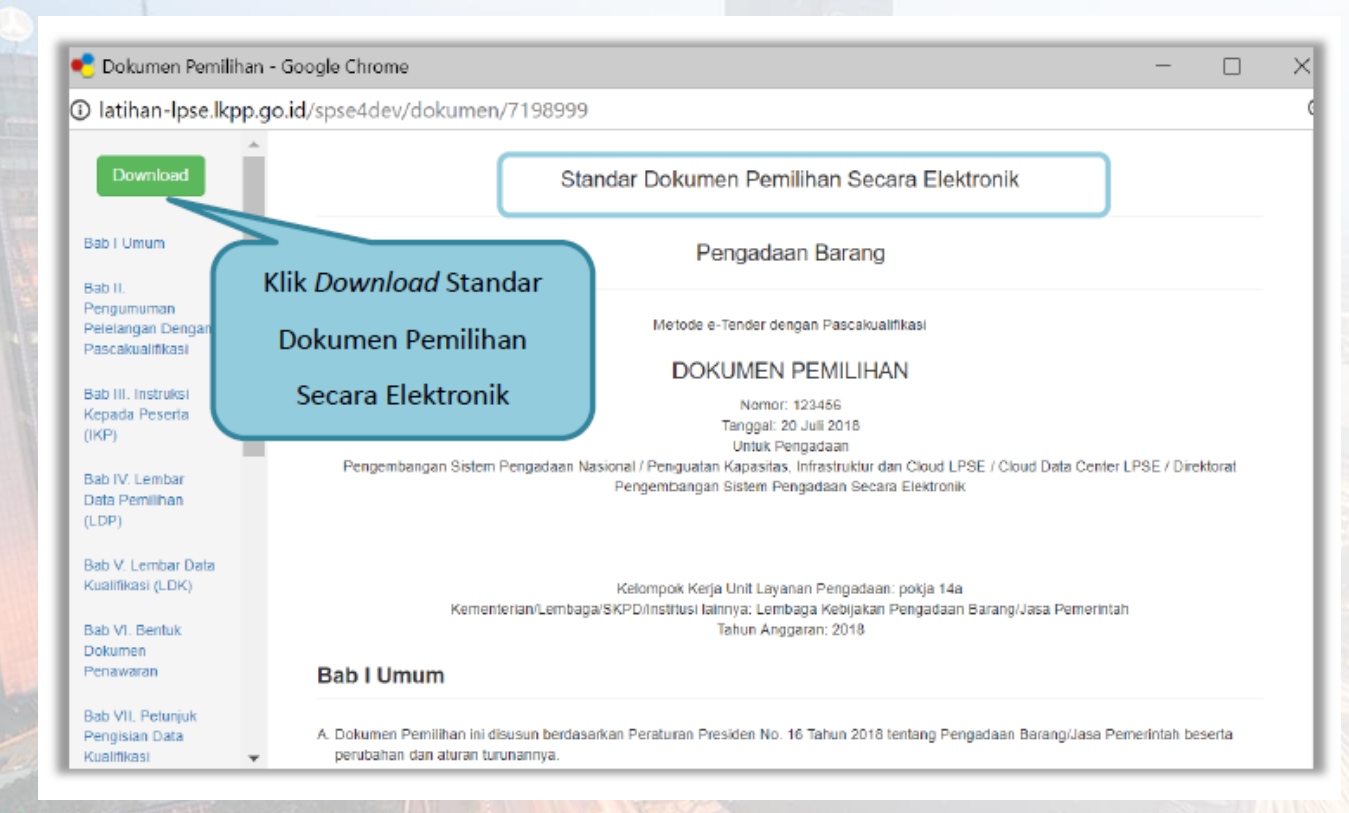

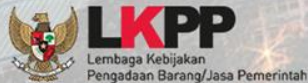

#### **Pemberian Penjelasan**

0.0

Penyedia bisa mengajukan pertanyaan jika dirasa ada yang kurang jelas pada dokumen pengadaan tender saat tahapan pemberian penjelasan

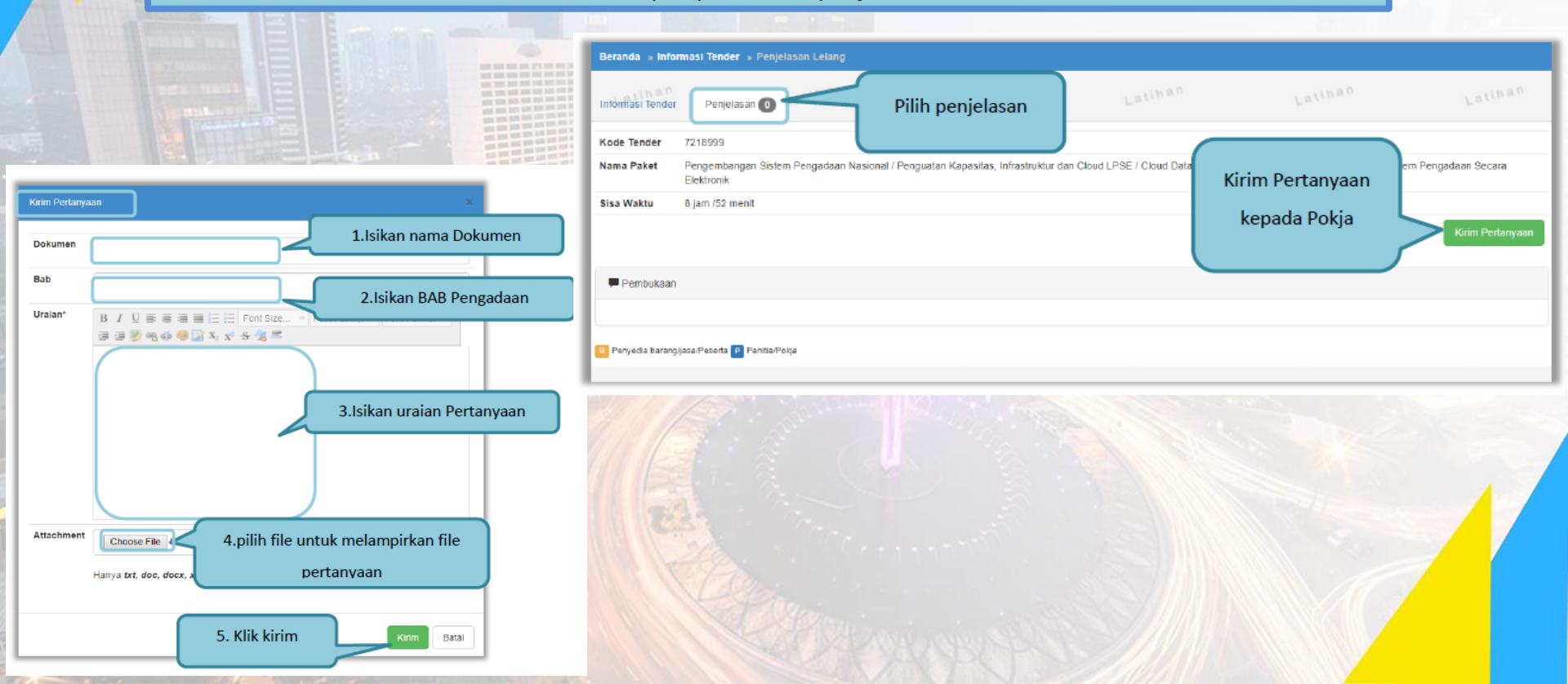

#### **Upload Dokumen Penawaran**

| Kualifikasi       | Data Kualifikasi                                      |                                                                        |
|-------------------|-------------------------------------------------------|------------------------------------------------------------------------|
|                   | Dokumen Kualifikasi                                   | Kirim Data Lihat Data Status : Sudah dikirim pada : 20 Juli 2018 15:48 |
| Penawaran Anda    | Dokumen Penawaran Administrasi dan Teknis             | Status Data Kualifikasi                                                |
|                   | Belum Dikirim                                         | sudah terkirim                                                         |
|                   | Dokumen Penawaran Harga                               |                                                                        |
|                   | Belum Dikirim                                         |                                                                        |
|                   | ad451c25-6b81-4ddc-9c80-1e17d109533b Gerei Token ke A | pendo                                                                  |
| Token dokumen per | nawaran lakukan di Apendo 5.0.0 menggunakan Token     | n di atas.                                                             |
|                   | engiriman Dokumen Penawaran Anda di SPS               | SE. Struk pengiriman dari Apendo sudah tidak berlaku.                  |

Penyedia wajib mengirimkan data kualifikasi *(kecuali tender cepat)* sebelum melakukan pemasukan dokumen penawaran

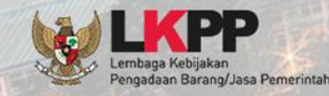

### Apendo

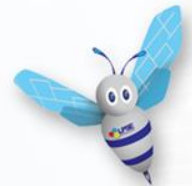

Apendo adalah **Aplikasi Pengaman Dokumen**, yang dikembangkan oleh Badan Siber dan Sandi Negara

Apendo digunakan pada proses e-pengadaan di sistem SPSE untuk :

- 1. Memastikan bahwa dokumen penawaran disandikan (encrypted) sebelum diupload ke SPSE
- 2. Memastikan bahwa dokumen penawaran hanya dapat dibuka oleh panitia yang bertanggung jawab terhadap pengadaan yang diikuti

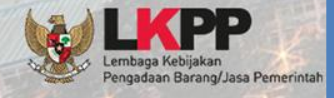

Pastikan anda menggunakan Apendo terbaru yang dapat diunduh di halaman <u>http://inaproc.id/unduh</u>

| APROC       | LKPP, JAKARTA   | , INDONESIA 🕓 14 | 44 KONTAK           | BAHASA IND | DNESIA ENGLISH              |          |
|-------------|-----------------|------------------|---------------------|------------|-----------------------------|----------|
| #           | LELANG          | PRODUK           | RUP                 | LPSE       | DAFTAR HITAM                | UNDUH    |
|             |                 |                  |                     | ١U         | NDUH                        |          |
|             |                 |                  |                     |            |                             |          |
|             | plikasi         |                  | Aplikasi            |            | Aplikasi                    |          |
| Apend       | o 5.0-0.6       | Apendo           | ) Participant 3.    | 1.2        | Apendo 3 untuk P<br>(Linux) | enyedia  |
| Diunggah pa | ada 5 Jun 18:37 | Diunggah         | pada 30 Agu 2017 1€ | 5:33       | Diupagah pada 2 Agu 20      | 17 13-23 |

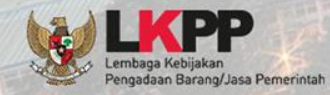

Penyedia harus tambah user saat pertama kali menggunakan Apendo

**Tentang Apendo** 

Tentang Apendo 1 Masukkan User ID User ID AND THE OLD OVE NOT BE THE Password Masukkan password Tambah User Konfirmasi Password Ulangi password Tambah Klik "tambah"

Aplikasi Pengaman Dokumen

Apendo

Login

Password

🔍 Aplikasi Pengaman Dokumen

User ID

2

Login

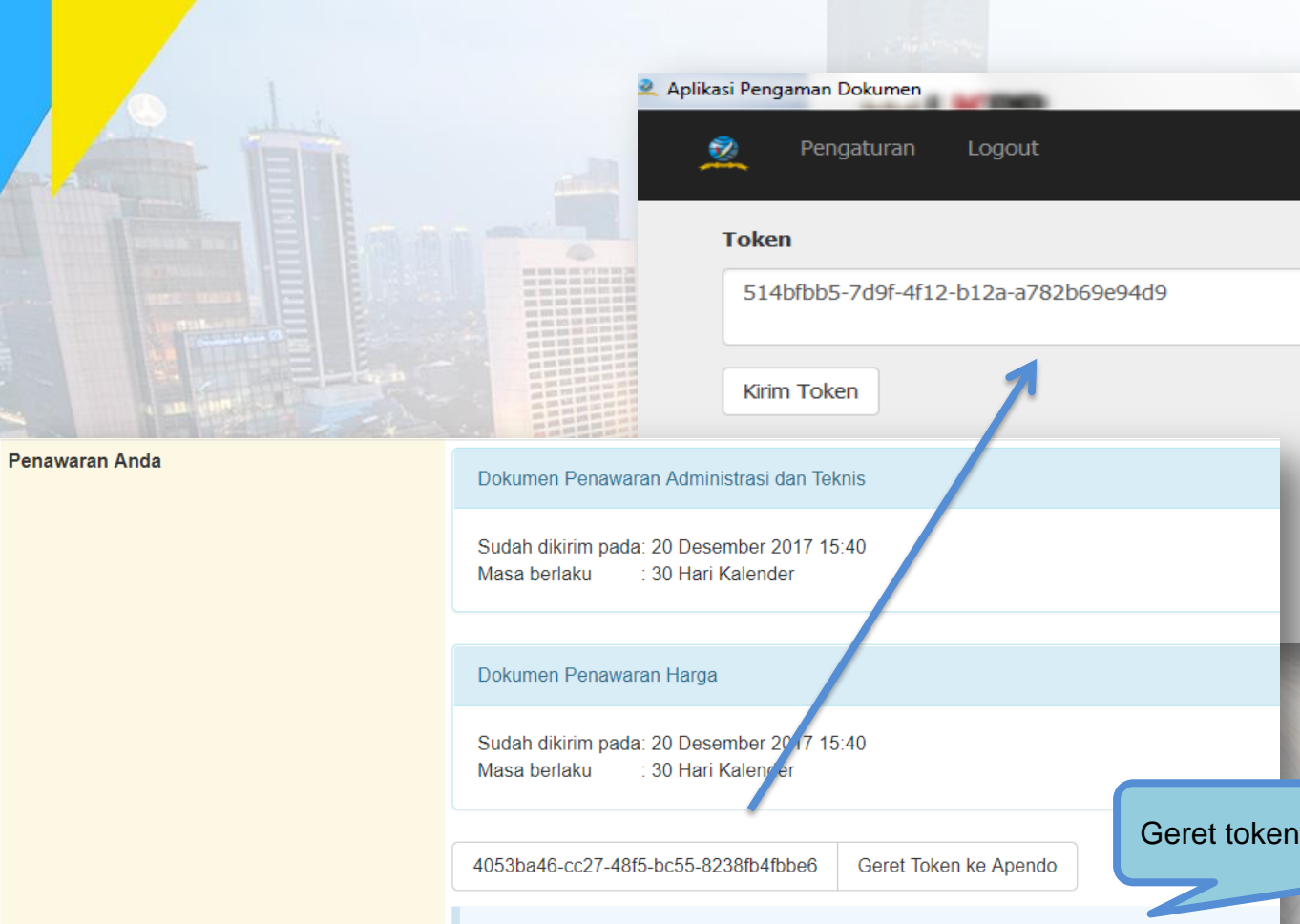

Geret token ke Apendo atau copy token

Apendo

Kirim penawaran dilakukan di Apendo 5.0.0 menggunakan Token di atas.

#### Surat Penawaran (Tender)

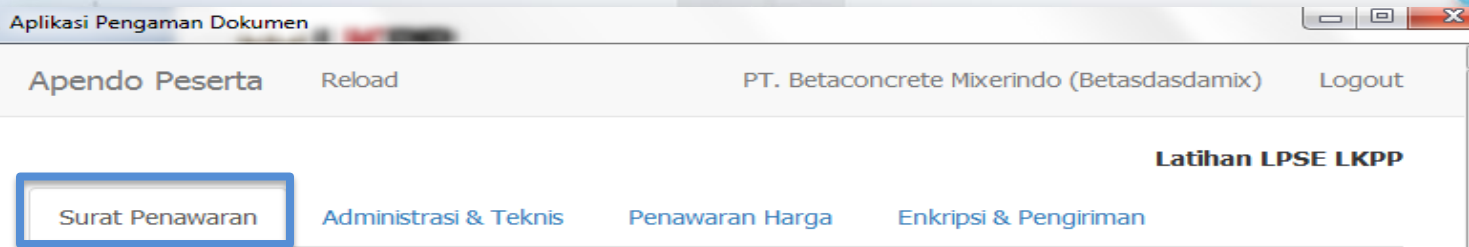

#### PT. Betaconcrete Mixerindo (Betasdasdamix)

Perihal: Penawaran Pekerjaan Pengadaan AC/Working Furniture/Pembangunan/Pengadaan/Peningkatan Sarana dan Prasarana/Biro Umum dan Keungan

Sehubungan dengan pengumuman pelelangan yang diselenggarakan secara elektronik melalui **Latihan LPSE LKPP** dengan kode lelang **3682999** dan setelah kami pelajari dengan seksama Dokumen Pengadaan dan Berita Acara Pemberian Penjelasan (serta adendum Dokumen Pengadaan), dengan ini kami mengajukan penawaran untuk pekerjaan **Pengadaan AC/Working Furniture/Pembangunan/Pengadaan/Peningkatan Sarana dan Prasarana/Biro Umum dan Keungan** sebesar yang tercantum pada Surat Penawaran.

Penawaran ini sudah memperhatikan ketentuan dan persyaratan yang tercantum dalam Dokumen Pengadaan untuk melaksanakan pekerjaan tersebut di atas.

Penawaran ini berlaku selama 30 hari kalender, sejak batas akhir pemasukan dokumen penawaran.

Sesuai dengan persyaratan pada Dokumen Pengadaan, bersama ini Surat Penawaran kami lampirkan Persyaratan Dokumen dan Penawaran Harga.

Dengan disampaikannya Surat Penawaran ini, maka kami menyatakan sanggup dan akan tunduk pada semua ketentuan yang tercantum dalam Dokumen Pengadaan.

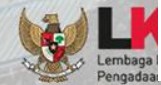

Setuju

Penyedia setuju surat penawaran

#### Administrasi dan Teknis (Tender)

| <b>2</b> A | plikasi Pengaman Dokumer              | n                          |                                                        |   |
|------------|---------------------------------------|----------------------------|--------------------------------------------------------|---|
|            | Apendo Peserta                        | Reload                     | PT. Betaconcrete Mixerindo (Betasdasdamix) Logout      |   |
|            |                                       |                            | Latihan LPSE LKPP                                      |   |
|            | Surat Penawaran                       | Administrasi & Teknis      | Penawaran Harga Enkripsi & Pengiriman                  |   |
|            | <b>Teknis</b><br>Berikut adalah dafta | ar dokumen yang diperlukar | n untuk memenuhi <b>persyaratan teknis</b> :           |   |
|            | # Nama                                |                            | Dokumen                                                |   |
|            | 1. Spesifikasi Te                     | eknis dan Identitas        | Belum ada yang dipilih. Pilih                          |   |
|            | 2. Brosur atau                        | Gambar-gambar              | Belum ada yang dipilih. Pilih                          |   |
|            | 3. Jaminan Pur                        | najual                     | Belum ada yang dipilih. Pilih                          |   |
|            | 4. Asuransi                           |                            | Belum ada yang dipilih. Pilih                          |   |
| baga Ki    | Simpan                                |                            | Upload dokumen yang ditentukan<br>oleh pokja pemilihan | n |

#### Penawaran Harga (Tender)

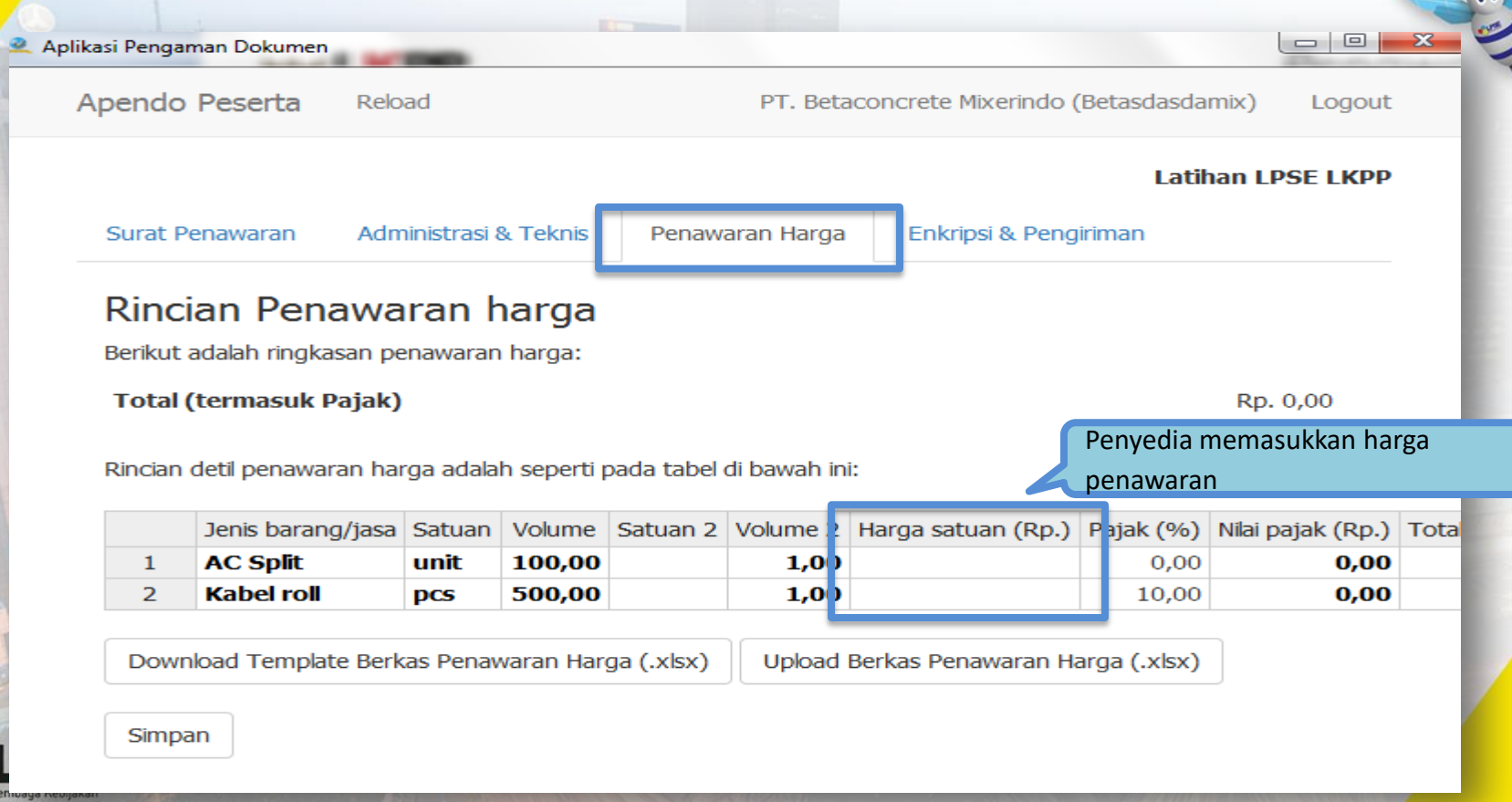

## Enkripsi & Pengiriman (Tender)

00

| 🔍 Aplikasi Pengaman D   | Jokumen                              |                                                                                                    | _   |            | $\times$ |
|-------------------------|--------------------------------------|----------------------------------------------------------------------------------------------------|-----|------------|----------|
| Apendo Peserta Reload   | d                                    |                                                                                                    | REF | anan 26    | Logout   |
|                         |                                      |                                                                                                    |     | Latihan LP | SE LKPP  |
| Surat Penawaran Admir   | nistrasi & Teknis Penawaran Harga    | Enkripsi & Pengiriman                                                                                                   |     |            |          |
| Enkripsi dan Pen        | igiriman                             | Informasi dokumen                                                                                                    |     |            |          |
| Lakukan Enkripsi Kirim  |                                      | penawaran telah dikirim                                                                                                 |     |            |          |
| Status                  |                                      |                                                                                                    |     |            |          |
| Pengiriman              | Telah dikirim (<br><b>pengiriman</b> | oleh Apendo beberapa detik yang lalu <b>Pastikan status</b><br><b>di SPSE pada bagian Penawaran Anda sudah terkirim</b> |     |            |          |
| Surat Penawaran         | Terakhir diset                       | ujui sejam yang lalu.                                                                                                   |     |            |          |
| Administrasi dan Teknis | Terakhir disim                       | ipan 12 menit yang lalu.                                                                                                |     |            |          |
|                         | Terakhir dien                        | kripsi beberapa detik yang lalu.                                                                                        |     |            |          |
|                         | md5: 0ab2c                           | 3747301b6bdf640aaf8a347c443                                                                                             |     |            |          |
| Penawaran Harga         | Terakhir disim                       | npan beberapa detik yang lalu.                                                                                          |     |            |          |
|                         | Terakhir dien                        | kripsi beberapa detik yang lalu.                                                                                        |     |            |          |
|                         | md5: 664f2c                          | 1a48bfd315deff62af6fce16371                                                                                             |     |            |          |

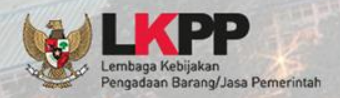

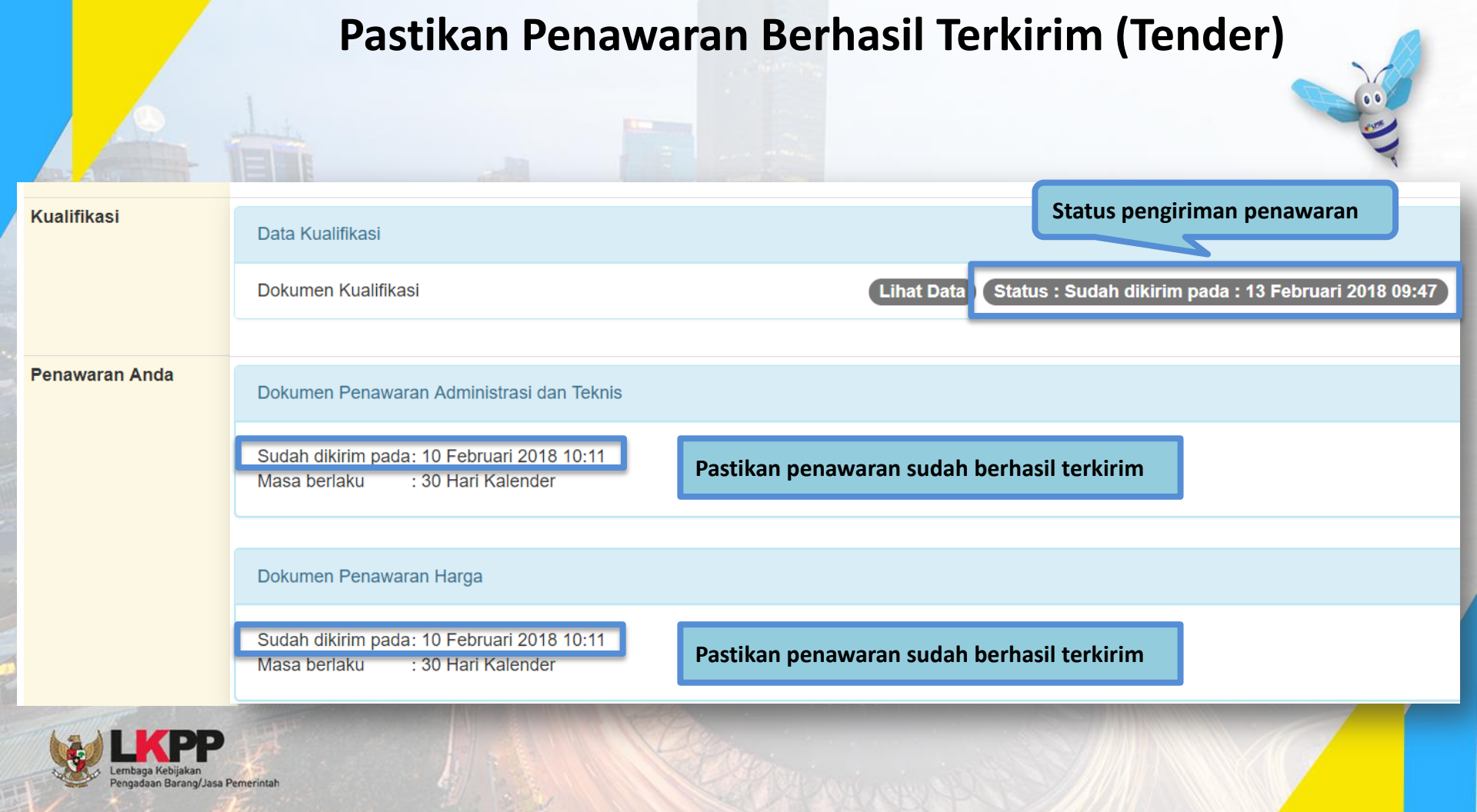

#### Pastikan Penawaran Berhasil Terkirim (Tender)

#### Notifikasi Pengiriman Penawaran

#### STRUK PENGIRIMAN

Waktu pengiriman: Selasa, 14-08-2018 20:26:55 Nama LPSE: latihan dev Nama penyedia: REKANAN 2 (14043999) Nama lelang: Pengadaan Tangga Akses Lt. Mezzanine dan Sistem Proteksi Gedung LKPP (7827999)

Daftar berkas yang dikirim:

- 1. Surat Penawaran
- Masa berlaku: 30 hari
- 2. Administrasi dan teknis (md5: c72e136f79010ea0001e381e1b43dddb)
- 1. Teknis Spesifikasi Teknis dan Identitas
- 1. Dokumen 1
- 3. Harga (md5: 8c2368377a1cdc7fdffbd4996ab81261)
- 1. Rincian detil harga penawaran
- Total (termasuk pajak): Rp. 235.213.000,00 Lampiran:
- 1. Daftar Kuantitas dan Harga
- 1. Dokumen 1
- 2. Analisis Harga Satuan
- 1. Dokumen 1
- ===

#### HASH

9ece4e243c309c4615fe387cb107095f 1ed90b52d6eaf8a70ff0853672a52830 b3c5708eb795c2408f2aed182cb0357f ff6177eeb7379f639a98693d332a154a Pastikan penyedia mendapatkan Struk Pengiriman Penawaran yang otomatis dikirim ke email terdaftar dan *inbox* pada SPSE

#### Pemasukan Penawaran (Tender Cepat)

Tender Cepat dilaksanakan dengan metode penyampaian penawaran harga secara berulang (*E-reverse Auction*) dalam kurun waktu yang telah ditetapkan dalam dokumen pemilihan

Penyedia akan mendapatkan pemberitahuan, apabila penawaran yang dimasukan merupakan penawaran terendah

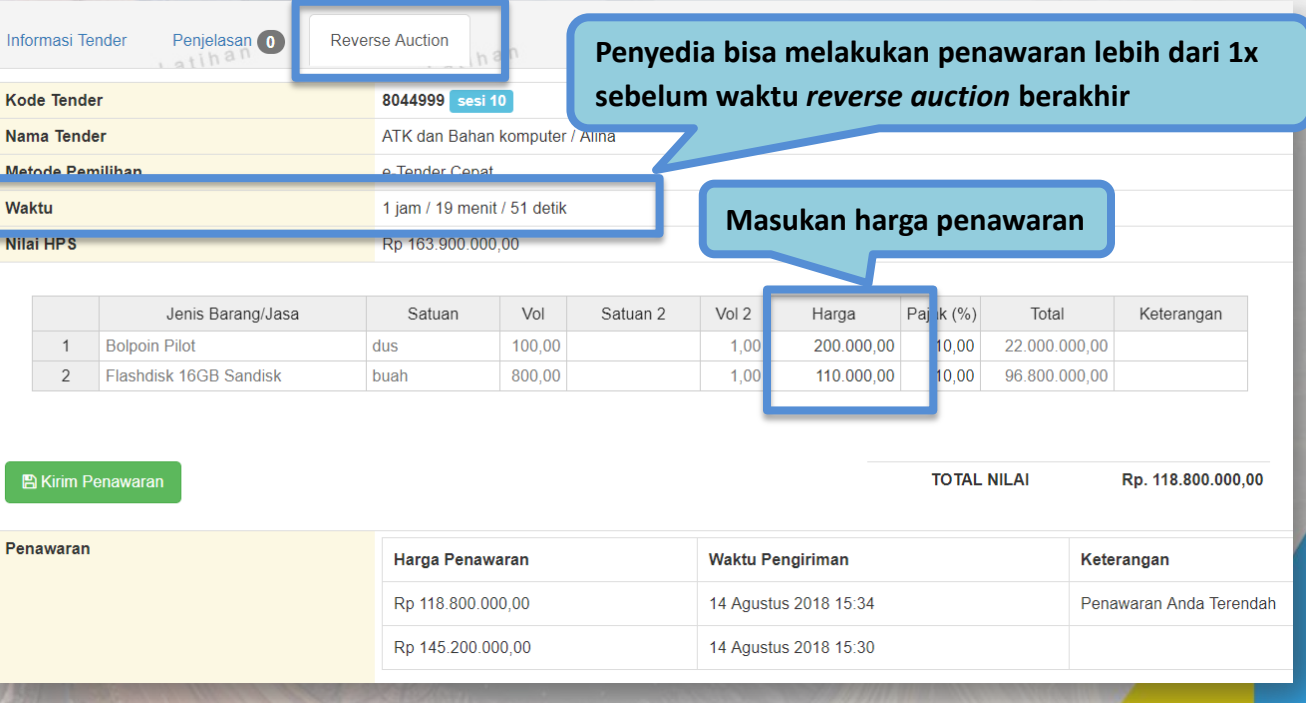

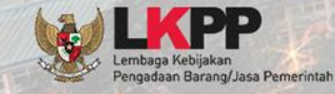

#### Undangan Pemberitahuan Pelaksanaan Reverse Auction

Pemberitahuan Pelaksanaan Reverse Auction Kepada Yth. 11.111.111.1-111.102 di Tempat

Sehubungan dengan pelaksanaan paket pengadaan: ID paket : **7827999** Nama paket: **Pengadaan Tangga Akses Lt. Mezzanine dan Sistem Proteksi Gedung LKPP** 

dengan ini diberitahukan bahwa paket tersebut akan dilanjutkan dengan mekanisme Reverse Auction (Penawaran berulang) melalui SPSE, yang akan dilaksanakan pada:

Tanggal: 23 Agustus 2018 00:00 - 23 Agustus 2018 10:59

Kepada para peserta, harap memperhatikan waktu pelaksanaan dan mempersiapkan hal-hal yang dibutuhkan. Demikian, atas perhatian dan kerjasama yang baik diucapkan terima kasih.

Hormat kami,

Pokja Pemilihan A

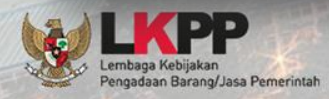

#### Pengumuman Pemenang Tender

Kepada Yth. Pemilik email **REKANAN2@lkpp.go.id** di Tempat

Kami mengucapkan terima kasih atas partisipasi Bapak/Ibu yang telah berperan aktif pada paket pekerjaan ID Tender: **7827999**, Nama Tender: **Pengadaan Tangga Akses Lt. Mezzanine dan Sistem Proteksi Gedung LKPP**, bersamaan dengan ini kami sampaikan daftar peserta pada paket pekerjaan tersebut diatas:

| Nama      | NPWP                 |
|-----------|----------------------|
| REKANAN 3 | 11.111.111.1-111.103 |
| REKANAN 2 | 11.111.111.1-111.102 |
| REKANAN 1 | 11.111.111.1-111.101 |

Bahwa pokja pemilihan tender telah menetapkan nama dibawah ini sebagai pemenang tender ini.

• REKANAN 3

Untuk mendapat informasi lebih lanjut Bapak/Ibu dapat meninjau kembali Sistem Pengadaan Secara Elektronik (SPSE) dan mengunduh (download) berita acara hasil tender paket terkait.

Demikian penjelasan kami, atas perhatian dan kerjasama yang baik diucapkan terima kasih.

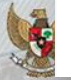

Pokja Pemilihan A

Hormat kami.

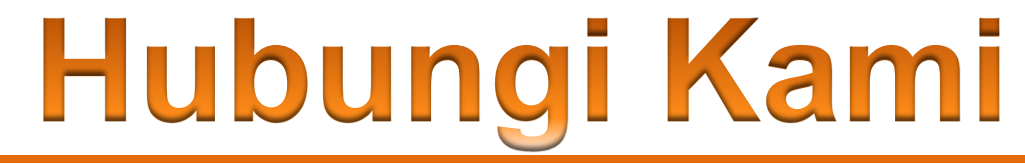

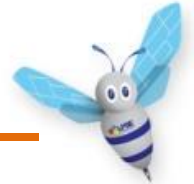

Call Center LKPP : 144

## Helpdesk LPSE dan Helpdesk LKPP bisa diakses melalui aplikasi LPSE Support

## Channel youtube Eproc:

https://www.youtube.com/user/eprocLKPP/videos

ALAMAT: Kawasan Rasuna Epicentrum Jalan Epicentrum Tengah Lot 11B, Jakarta Selatan DKI Jakarta 12940 Website: <u>https://eproc.lkpp.go.id</u>

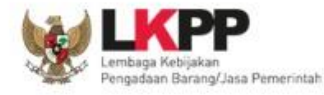

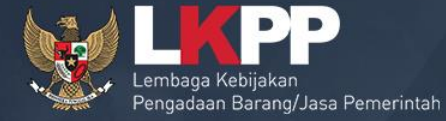

# TERIMA KASIH

Bimbingan Teknis LPSE Direktorat Pengembangan Sistem Pengadaan Secara Elektronik Gd. LKPP Lantai 5, Kompleks Rasuna Epicentrum JI. Epicentrum Tengah Lot 11 B, Jakarta